# ANLEITUNG Internet einrichten

AVM FRITZ!Box

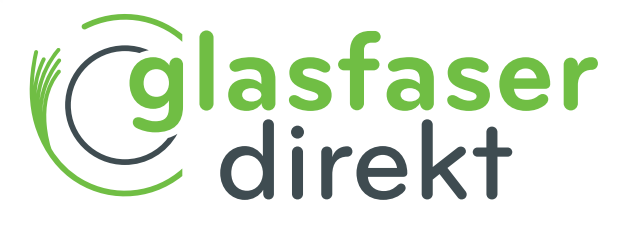

www.glasfaser-direkt.de

#### Guten Tag,

mit Hilfe dieser Gebrauchsanleitung können Sie Ihre FRITZ!Box schnell in Betrieb nehmen und Ihren neuen Glasfaser-Anschluss nutzen.

Bitte beginnen Sie erst am Aktivierungstag des Glasfaser-Anschlusses mit der Einrichtung Ihrer AVM FRITZ!Box. Sie wissen nicht, wann Ihr Glasfaser-Anschluss aktiviert wird? Vergewissern Sie sich einfach auf der Terminbestätigung.

Noch ein Hinweis: nutzen Sie Sonderdienste wie z.B. Hausnotrufsysteme, Brandmelde- oder Alarmanlagen, bitten wir Sie den jeweiligen Dienstleister zu prüfen, ob Ihre Endgeräte mit dem Glasfaser-Anschluss einwandfrei funktionieren. Wir freuen uns auf eine gute Verbindung.

Ihr Team von Glasfaser Direkt

#### **Bitte beachten Sie:**

Wenn Sie den Router von Glasfaser Direkt erhalten haben, müssen Sie diesen nur anschließen (Schritt Seite 6 und Seite 7).

Nur wenn Sie Ihren eigenen Router nutzen wollen, müssen Sie auch die Schritte ab Seite 8 ("Anmelden" u.a.) durchführen.

### Wichtig!

Sofern die AVM FRITZ!Box gemietet ist, bleibt sie im Eigentum der Glasfaser Direkt und darf nur von autorisierten Fachfirmen demontiert oder geöffnet werden.

Bei eigenmächtiger Demontage oder Öffnen müssen die Kosten für eine/n notwendige/n Reparatur/ Austausch leider auf den Kunden umgelegt werden.

Bei Nichtbeachten dieses Handbuches und dessen Sicherheitshinweisen sowie bei unsachgemäßer Handhabung erlischt der Garantieanspruch. Für Folgeschäden wird keine Haftung übernommen.

Ferner wird Glasfaser Direkt in diesen Fällen die Kosten für ein Ersatzgerät in Rechnung stellen.

# INHALT

Seite

- 4 Übersicht Glasfaser-Anschluss
- Anmelden an der Router-Benutzeroberfläche 8
- 9 FRITZ!Box-Benutzeroberfläche
- 10 Internetzugang Schritt für Schritt einrichten
- 12 Speichern der Einstellungen
- 12 IPv6-Unterstützung
- 13 Fehlerbehebung

### 6 Anschließen AVM FRITZ!Box 7590AX/7690 oder 7530AX

Hier ist eine Übersicht der erforderlichen Endgeräte eines Glasfaseranschlusses (FTTH)

Hausübergabepunkt (HÜP)

Der HÜP nimmt das Glasfaser-Kabel im Gebäudeinneren auf und übergibt das Signal an den ONT.

2 Glasfaser-Modem (ONT)

**3** Router

An diesen wird der Router mittels Netzwerkkabel angeschlossen.

Dies ist die zentrale Anschlussstelle für alle Endgeräte. An den Router können Sie wie gewohnt Telefon, Desktop-PC, Set-Top-Box, Smart-TV etc. anschließen.

Bei der Wahl des Aufstellungsortes für den Router berücksichtigen Sie bitte, dass Decken oder Wände einen Einfluss auf die Reichweite des WLAN-Signals haben.

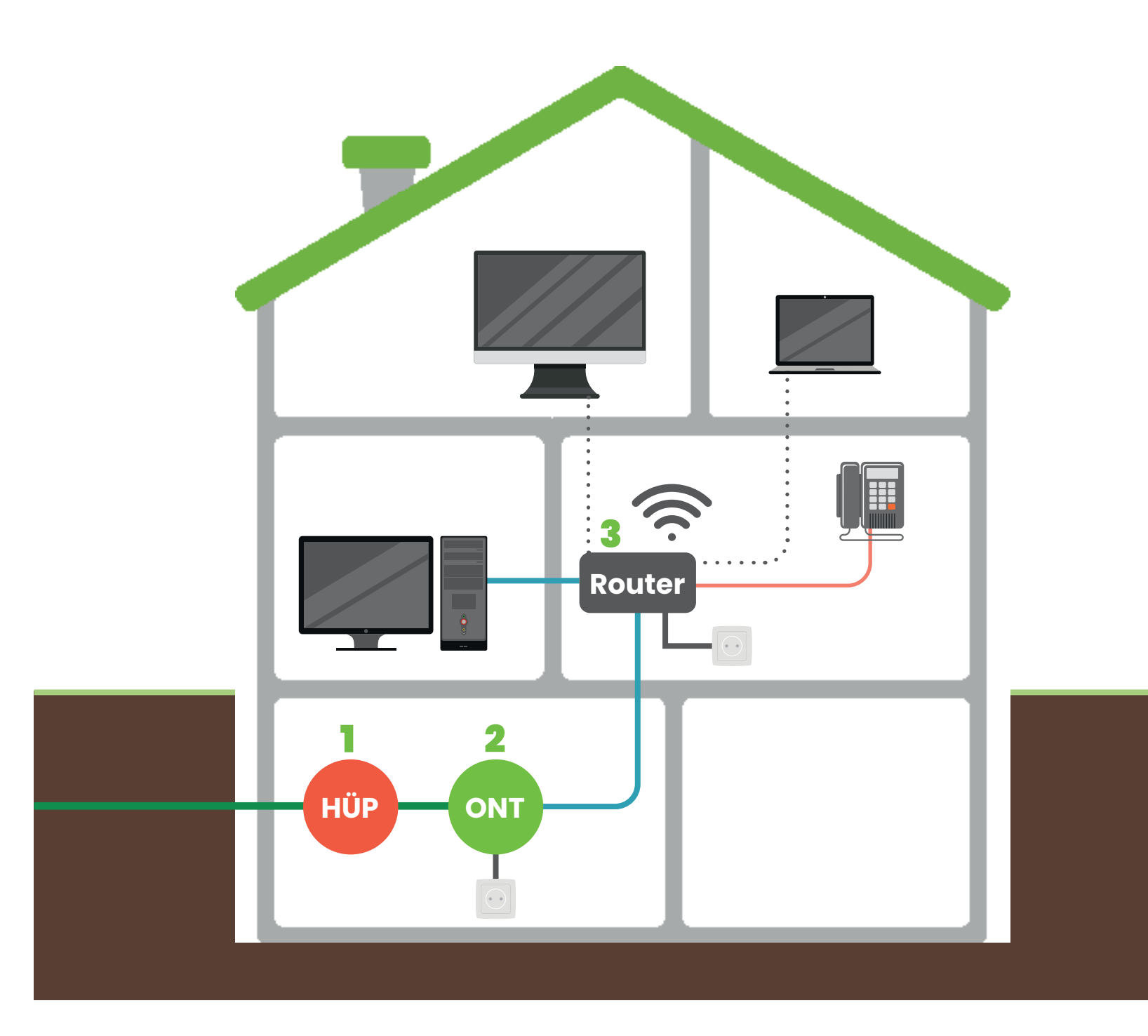

### **FTTH-Anschluss:**

FTTH steht für **Fiber to the Home**: Die Datenübertragung erfolgt vollständig über Glasfaserkabel – bis zur Anschlussdose in Ihrer Wohnung.

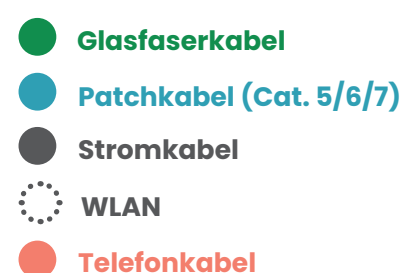

# Anschließen der AVM FRITZ!Box

Bitte schließen Sie die FRITZ!Box mit dem Netzstecker an das Stromnetz an und verbinden Sie das mitgelieferte Netzwerkkabel, um den Router mit dem ONT zu verbinden. Je nachdem welche FRITZ!Box Sie haben, müssen Sie verschiedene Anschlüsse benutzen:

# mitgeliefertes Zubehör:

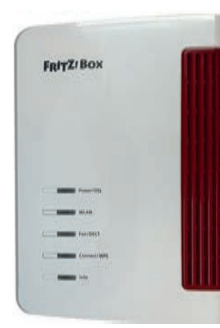

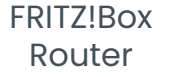

Netzstecker LAN-Kabel

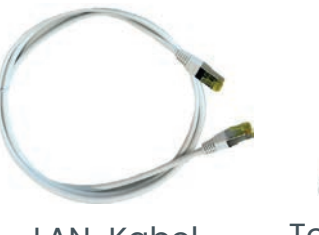

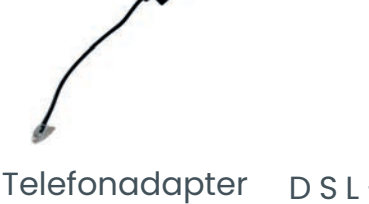

Telefonadapter DSL-Kabel (je nach Modell) wird bei FTTH nicht benötigt

## FRITZ!Box 7590AX oder 7690

Bei der FRITZ!Box 7590AX oder 7690 verbinden Sie den WAN-Port mit dem ONT.

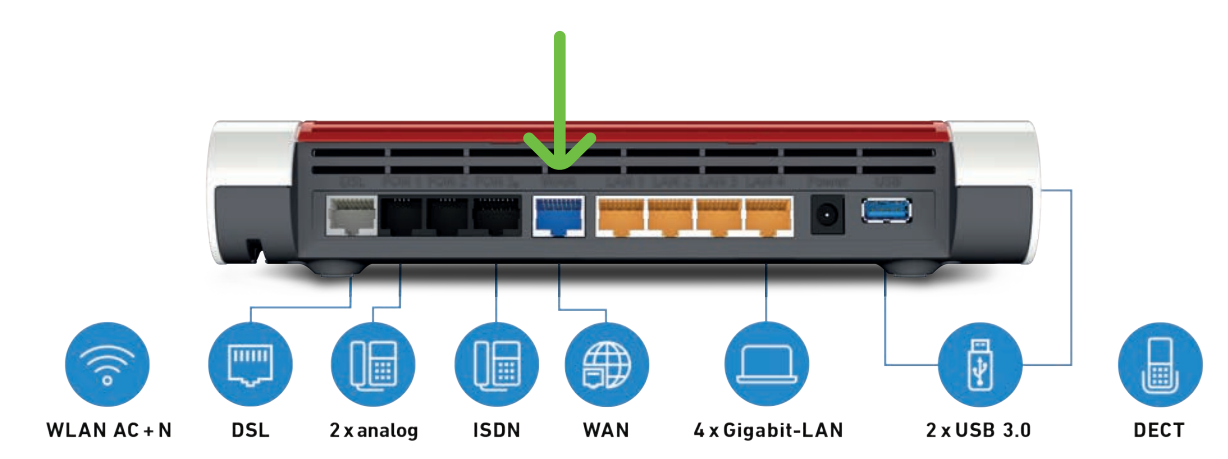

Anschließend verbinden Sie Ihr Endgerät (beispielsweise Ihren Computer oder Laptop) über WLAN oder mit LAN1, LAN2, LAN3 oder LAN4. Nehmen Sie einen der vier Anschlüsse:

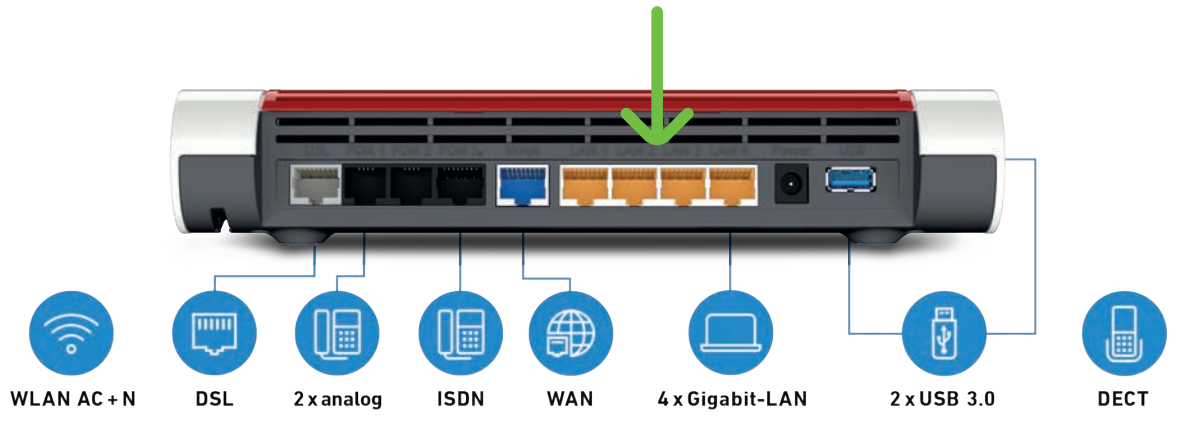

# FRITZ!Box 7530AX

Bei der FRITZ!Box 7530AX nehmen Sie bitte LANI, um den Router mit dem ONT zu verbinden.

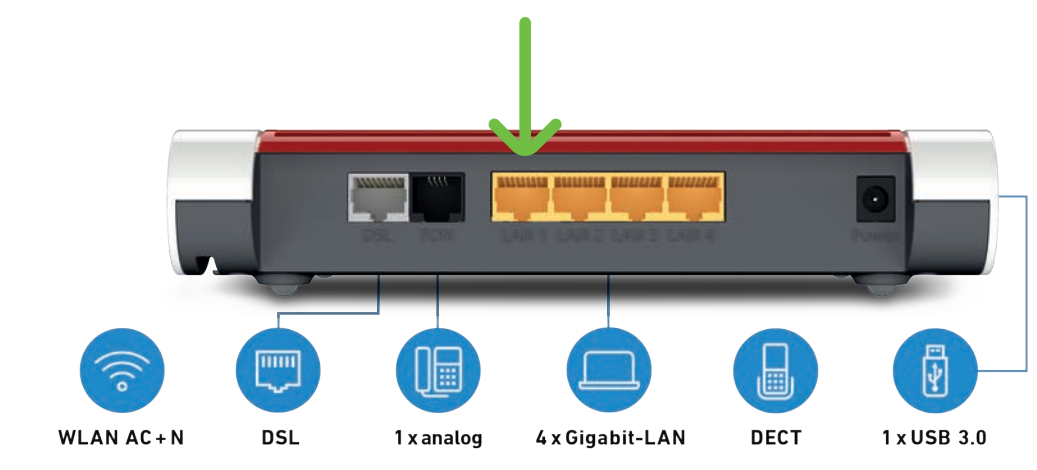

Für den Anschluss Ihres Endgerätes (beispielsweise Ihren Computer oder Laptop) verwenden Sie hier LAN2, LAN3 oder LAN4 oder WLAN.

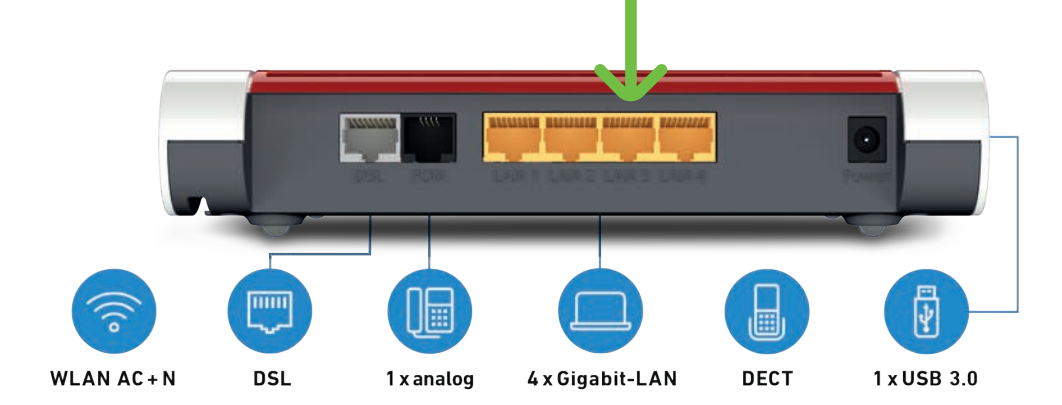

### ONT

ONT (Optical Network Termination) ist ein Glasfaser-Modem, an dem der Router, Ihre FRITZ!Box, angeschlossen wird. Je nach Modell müssen Sie verschiedene Anschlüsse benutzen.

# Anmelden an der Router-Benutzeroberfläche

# Gut zu wissen:

Für die folgenden Schritte benötigen Sie Ihr Willkommenschreiben. Haben Sie es zur Hand?

Auf dem Schreiben stehen **alle wichtigen Informationen**, die Sie für die Einrichtung Ihres Internetzugangs benötigen.

Verbinden Sie ein Endgerät (z.B. Computer, Laptop, Handy oder Tablet) direkt mit dem Router. Entweder direkt mit einem LAN-Kabel oder über WLAN. Öffnen Sie mit dem verbundenen Gerät dann ein Browserfenster und geben Sie in der Adresszeile "fritz.box" ein

Bestätigen Sie Ihre Eingabe mit der Enter-Taste. (Alternativ kann auch die IP-Adresse https://192.168.178.1 verwendet werden.)

Nun erscheint im nächsten Schritt eine Abfrage Ihres FRITZ!Box-Kennworts. Sie finden das Kennwort auf der Rückseite der FRITZ!Box unter "FRITZ!Box-Kennwort".

Geben Sie dieses Kennwort ein und drücken Sie auf die Schaltfläche "Anmelden".

|                                | FRITZ!   |  |
|--------------------------------|----------|--|
| Willkommen bei Ihrer FRITZ!Box |          |  |
|                                |          |  |
|                                |          |  |
| RITZ!Box-Kennwort              | ۲        |  |
| RITZ!Box-Kennwort              | Anmelden |  |
| RITZ!Box-Kennwort              | Anmelden |  |

# FRITZ!Box-Benutzeroberfläche

Sie befinden sich nun auf der Benutzeroberfläche Ihrer FRITZ!Box.

Bitte wählen Sie den Menüpunkt "Internet" aus.

Klicken Sie im Untermenü auf "Zugangsdaten".

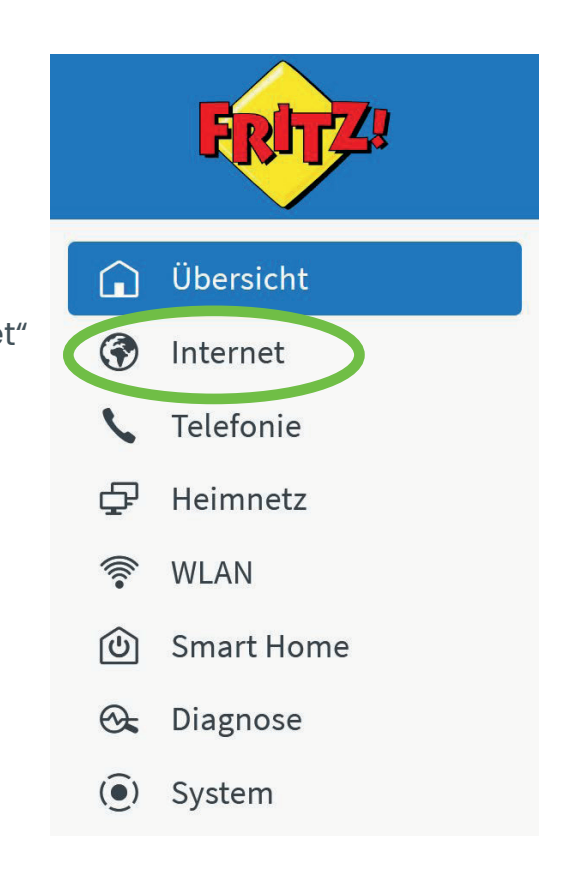

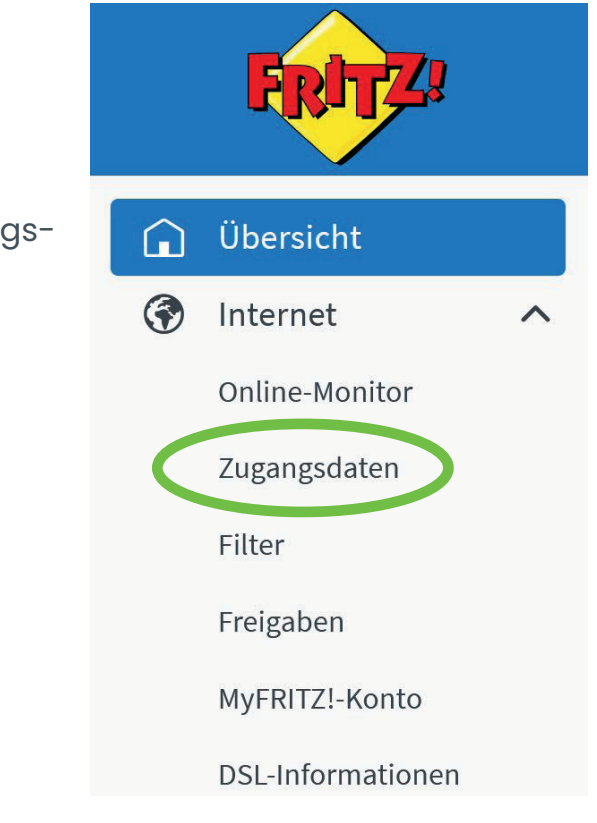

9

# Internetzugang Schritt für Schritt einrichten

Sie richten nun Ihren Internetzugang Schritt für Schritt ein.

Dafür wählen Sie bitte zunächst die Option "weitere Internetanbieter" und anschließend "anderer Internetanbieter" aus. Geben Sie nun den Namen Ihres Internetanbieters ein.

| Internetzugang           | IPv6            | LISP            | AVM-Dienste           | DNS-Server                      |
|--------------------------|-----------------|-----------------|-----------------------|---------------------------------|
| f dieser Seite können S  | ie die Daten II | hres Internetzi | ugangs einrichten und | den Zugang bei Bedarf anpassen. |
| ternetanbieter           |                 |                 |                       |                                 |
| ählen Sie Ihren Internet | anbieter aus.   |                 |                       |                                 |
| Internetanbieter         | weit            | ere Internetar  | bieter                | $\neg \leftarrow$               |
|                          |                 |                 |                       |                                 |
|                          | and             | erer Internetar | nbieter               | $\overline{}$                   |

Unter der Kategorie "Anschluss" wählen Sie bitte die Option "Anschluss an externes Modem oder Router" aus.

Unter der Kategorie Betriebsart wählen Sie bitte "Internetverbindung selbst aufbauen" aus.

#### Anschluss

Geben Sie an, wie der Internetzugang hergestellt werden soll.

O Anschluss an einen DSL-Anschluss Wählen Sie diesen Zugang, wenn die FRITZ!Box mit dem DSL-Kabel mit Ihrem DSL-Anschluss verbunden ist. Das in der FRITZ!Box integrierte DSL-Modem wird für die Internetverbindung genutzt.

O Anschluss an ein Kabelmodem (Kabelanschluss) Wählen Sie diesen Zugang, wenn die FRITZ!Box über "LAN 1" an ein Kabelmodem, das die Internetverbindung herstellt, angeschlossen werden soll.

Anschluss an externes Modem oder Router Wählen Sie diesen Zugang, wenn die FRITZ!Box ber "LAN 1" an ein bereits vorhandenes externes Modem oder einen Router angeschlossen ist.

#### Betriebsart

Geben Sie an, ob die FRITZ!Box die Internetverbindung selbst aufbaut oder eine vorhandene Internetverbindung mitbenutzt.

Internetverbindung selbst aufbauen Die FRITZ!Box stellt einen eigenen IP-Adressbereich zur Verfügung. Die Firewall bleibt dabei aktiviert.

O Vorhandene Internetverbindung mitbenutzen (WLAN Mesh / IP-Client-Modus)

Die FRITZ!Box wird Teil des vorhandenen Heimnetzes und übernimmt diesen IP-Adressbereich. Die Firewall der FRITZ!Box wird dabei deaktiviert. Ist der andere Router, der das Heimnetz aufspannt, auch eine FRITZ!Box mit WLAN Mesh-Funktion, kann die vorliegende FRITZ!Box Teil des WLAN Mesh werden.

Unter "Zugangsdaten" geben Sie bitte Ihre Daten ein. Die Informationen "Benutzername und Kennwort" sind auf den Unterlagen aufgeführt, die Sie von uns im Willkommensschreiben erhalten haben.

Unter "Verbindungseinstellungen" tragen Sie die von Ihnen gebuchten Downstream- und Upstream-Werte ein.

#### Zugangsdaten

verändern.

Werden Zugangsdaten benötigt? 🔘 Ja Geben Sie die Zugangsdaten ein, die Sie von Ihrem Internetanbieter bekommen haben. Benutzername Kennwort O Nein Verbindungseinstellungen Die Verbindungseinstellungen sind bereits auf die am häufigsten verwendeten Werte eingestellt. Bei Bedarf können Sie diese Werte

#### Übertragungsgeschwindigkeit

Geben Sie die Geschwindigkeit Ihrer Internetverbindung an. Diese Werte werden zur Sicherung der Priorisierung der Netzwerkgeräte benötigt.

| Downstream | 1000 | Mbit/s |
|------------|------|--------|
| Upstream   | 1000 | Mbit/s |

Verbindungseinstellungen ändern 🗸

Setzen Sie bei VLAN-Einstellungen den Haken bei "VLAN für den Internetzugang verwenden" und tragen Sie im Feld "VLAN-ID" die Zahl "7" ein.

Anschließend klicken Sie auf "Übernehmen"

| 6                                                                                                    |                                |                         |                   |
|----------------------------------------------------------------------------------------------------|--------------------------------|-------------------------|-------------------|
| Dauerhaft halten (empfohle                                                                                                    | en für F                       | latrate-Tarife)         |                   |
| Zwangstrennung durch                                                                                                    | den An                         | bieter verschieben in   | die Ze            |
| O Bei Inaktivität trennen (em                                                                                                    | pfohler                        | n für Zeit- oder Volume | entari            |
| Automatisch trennen nach                                                                                                    |                                | Sekunden                |                   |
| VLAN-Einstellungen                                                                                                    |                                |                         |                   |
| Bitte beachten Sie, dass nur in sel                                                                                                    | tenen I                        | Fällen die Verwendung   | g eine            |
| NI AN Ele den Internetarios                                                                                                    |                                |                         |                   |
| VLAN für den Internetzuga                                                                                                    | ng verv                        | venden                  |                   |
| VLAN-ID                                                                                                    | ng verv                        | venden                  | •                 |
| VLAN ID PBit                                                                                                    | ng verv                        | 7<br>0                  | •                 |
| VLAN für den internetzuga<br>VLAN-ID<br>PBit                                                                                                    | ng verv                        | 7<br>0                  |                   |
| VLAN-ID<br>PBit<br>PPPoE-Passthrough<br>Aktivieren Sie diese Option nur da                                                                                | ng verv                        | nn Sie eine zusätzlich  | e eige            |
| VLAN IUI den Internetzuga<br>VLAN-ID<br>PBit<br>PPPoE-Passthrough<br>Aktivieren Sie diese Option nur da<br>Achtung:                                       | ng verv                        | nn Sie eine zusätzlich  | e eige            |
| VLAN für den internetzuga<br>VLAN-ID<br>PBit<br>PPPoE-Passthrough<br>Aktivieren Sie diese Option nur da<br>Achtung:<br>Es entstehen zusätzliche Kosten fü | ng verv<br>nn, we<br>ùr die li | nn Sie eine zusätzlich  | e eige<br>, die v |

#### Als nächsten Schritt klicken Sie bitte auf "Verbindungseinstellungen ändern".

schen 4-5 v Uhr

I-ID erforderlich ist. Die benötigte ID erhalten Sie von Ihrem Internetanbieter.

ternetverbindung für ein Netzwerkgerät im Heimnetz benötigen.

geschlossenen Netzwerkgeräten selbst aufgebaut werden.

tverbindung aufbauen (nicht empfohlen)

Speichern Sie die Einstellungen, indem Sie auf "OK" klicken.

#### Speichern der Einstellungen

Der Vorgang wurde erfolgreich abgeschlossen. Im weiteren Verlauf wird Ihre Internetverbindung geprüft.

ОК

# IPv6-Unterstützung

Als letzten Schritt gehen Sie auf den Reiter "IPv6", der neben "Internetzugang" angezeigt wird.

Setzen Sie hier den Haken bei "IPv6-Unterstützung aktiv".

Klicken Sie anschließend auf "Übernehmen".

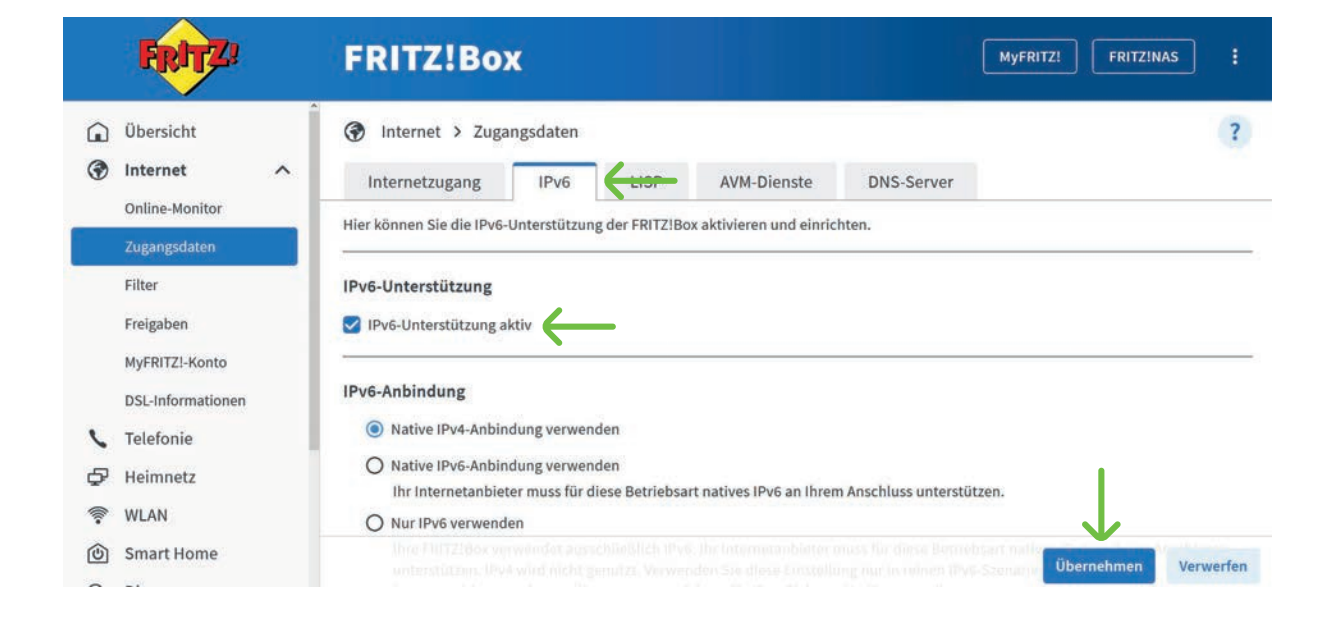

# Keine Netzwerkverbindung zur AVM

Kontrollieren Sie die Einrichtung Ihres Endgerätes. Ist das Endgerät per WLAN verbunden, prüfen Sie, ob das entsprechende SSID gewählt und der korrekte WLAN-Netzwerkschlüssel hinterlegt wurde. Ist Ihr Endgerät per Netzwerkkabel verbunden, stellen Sie sicher, dass das Kabel im LAN-Port des Routers und Ihres Endgerätes fest eingerastet ist. Testen Sie die Funktionsfähigkeit Ihres Netzwerkkabels und tauschen es gegebenenfalls aus.

Keine oder schlechte Verbindung über WLAN Überprüfen Sie den Standort Ihrer AVM FRITZ!Box. Steht Sie empfangsgünstig? Wasserhaltige Baustoffe, Leichtbauwände mit Metallträgern oder metallbeschichtete Oberflächen können die Empfangsqualität mindern. Auch Fußbodenheizungen beeinträchtigen das WLAN-Signal, ebenso Geräte, die ebenfalls mit dem 2,4-GHz-Frequenzband arbeiten. Dies können beispielsweise Mikrowellen oder DECT-Telefone sein.

#### Sie haben es geschafft!

Nun können Sie die FRITZ!Box-Benutzeroberfläche schließen.

# Fehlerbehebung

Kein Internet-

zugang

FRITZ!Box

Stellen Sie sicher, dass das Glasfaser-Modem (ONT) am Strom angeschlossen ist. Überprüfen Sie weiterhin die Verbindung zwischen ONT und Router: Im Fall der AVM FRITZ!Box 7590 über den LAN- und WAN-Port, im Fall der AVM FRITZ!Box 7530 müssen ONT und Router jeweils über den LAN-Port 1 miteinander verbunden sein.

| Keine eingehende<br>oder ausgehende<br>Verbindung mit<br>Telefonie-Endgerät<br>möglich | Kontrollieren Sie die Verbindung des Endge-<br>rätes an die AVM FRITZ!Box, sowie die gewähl-<br>ten Einstellungen. Haben Sie die gewünschte<br>Rufnummer für eingehende und ausgehen-<br>de Verbindungen dem Endgerät korrekt zu-<br>gewiesen?<br>Bei nicht kabelgebundenen Endgeräten<br>über- prüfen Sie in den Einstellungen der<br>FRITZ!Box-Benutzeroberfläche. Ist hier DECT<br>bzw. WLAN aktiviert? |
|----------------------------------------------------------------------------------------|----------------------------------------------------------------------------------------------------|
| Wissensdatenbank                                                                       | Weitere Informationen zur Fehlerbehebung<br>erhalten Sie über die Wissensdatenbank der<br>Firma AVM unter: <b>avm.de/service/fritzbox/</b><br>wissensdatenbank                                                                                                    |

### Haben Sie Fragen? Kontaktieren Sie uns gerne telefonisch unter:

# +49 (0)221 71 82 82 82

Glasfaser Direkt GmbH Hohenzollernring 57, 50672 Köln Telefon: +49 (0) 221 71 82 82 82 E-Mail: info@glasfaser-direkt.de Web: www.glasfaser-direkt.de

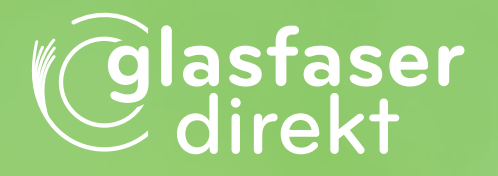

© 2024 Glasfaser Direkt GmbH. Alle Rechte vorbehalten.

Betriebsanleitungen, Handbücher und Software sind generell urheberrechtlich geschützt. Das Kopieren, Vervielfältigen, Übersetzen oder Umsetzen in jedwedes elektronische Medium oder maschinell lesbare Form im Ganzen oder in Teilen ist ohne vorherige schriftliche Genehmigung von Glasfaser Direkt nicht gestattet. Diese Anleitung wurde mit großem Engagement erstellt, um sicherzustellen, dass die in diesem Handbuch aufgeführten Informationen korrekt sind. Glasfaser Direkt kann jedoch keine Gewähr für die Richtigkeit des Inhaltes dieser Bedienungsanleitung übernehmen.